## **Flowchart for Registration Process**

1. Click <u>https://alldunivcuet.samarth.edu.in/index.php</u> on the link to open CUET-UG-2025 Admission Portal of University of Allahabad.

|                                                                                                    |                                                                                                    | A A *                                                                                                    |
|----------------------------------------------------------------------------------------------------|----------------------------------------------------------------------------------------------------|----------------------------------------------------------------------------------------------------|
| <b>4</b>                                                                                                    | University of Allahabad,<br>CUET-UG<br>2025-28                                                                                                    | Prayagraj<br>SamartheGov                                                                                              |
| Home Public Notice Programme Schedule University Web                                                                                                    | site 🔗 FAQ Contact Us                                                                                                    | New Registration Login                                                                                                |
|                                                                                                    |                                                                                                    | Profile upd                                                                                                    |
| Important Instructions for Registration <ul> <li>Applicants must check the eligibility for each programme in the adm</li> </ul>                                                                                                    | ission brochure available on this website as well as on the                                                                                                    | Notifications                                                                                                    |
| University's website (Admission 2025 - University of Albahada)<br>Admission of all UD Programs of the University for the session 2022<br>(UG) – 2025 score.<br>Before Registration/PhOfe spotia, applicants must ensure they hav<br>prescribed by the University of Albahadal.<br>CULT-10-2025 score call.<br>CULT-10-2025 score call.<br>CULT-10-2025 s | Infore registering.                                                                                                    | ĺ                                                                                                    |
| <ul> <li>Photo &amp; signature of applicant in jpeg/jpg format</li> <li>Recent caste certificate in central government format for EWS,<br/>date</li> <li>Applicate on conjuster for either a single processme or multiple or</li> </ul>                                                                                                    | -<br>OBC/SC/ST bearing certificate numbers and certificate issuance                                                                                                    | 16 Jul 2025 CUET-UG-2025 Admission Nonflication ⊕                                                                     |
| <ul> <li>uppricans cent repairs to induce a single programme or monope presentation of the social categories is as follows:</li> <li>UR/OBC-NCL/EWS ₹ 300.00 (Rupees Three Hundred only)</li> <li>SC/ST/PwD ₹ 150.00 (Rupees One Hundred Fifty only)</li> </ul>                                                                                                    | grammes or train choice. The former unsature registration rate of                                                                                                    | • 16 Jul 2025   CUET-UG-2025 หรือ งชีอฐาต 🖉                                                                           |
| <ul> <li>The applicants can select course(s)/programme on the portal. Regimus to paid for each selected ourse/programme.</li> <li>Only applicants who have successfully registered/updated their proselection will be considered for counseling.</li> <li>The registration fee mentioned is for one programme only. For multifor each programme chosen.</li> </ul>                                                                                                    | itration fee (7300 for UB/OBC/EWS and 750 for SC/57/PWD)<br>file and paid the registration fee after programme/course<br>ple programmes, applicants must pay a separate registration fee | • 16 Jul 2025                                                                                                    |
| Registration will be considered complete only after successful remit<br>Applicants must ensure that personal details such as name, father's<br>School) passing certificate.     AADHAAR and ABC ID are mandatory for all applicants seeking adr                                                                                                    | tance of the registration fee.<br>name, mother's name, and DoB match exactly with the 10th (High<br>nission to any programme at the University of Allahabad.                             |                                                                                                    |
|                                                                                                    |                                                                                                    |                                                                                                    |
| Quick Links                                                                                                    | Follow Us                                                                                                    | Contact Us                                                                                                    |
| Home<br>Public Notice<br>Programme Information                                                                                                    | Twitter $\mathscr{G}$<br>University Websile $\mathscr{G}$<br>Information Bulletin Download $\mathscr{B}$                                                                                 | Przwieth Bhawan,<br>Chałamu Lives Campus,<br>University of Atabatad,<br>Przypagra 21002<br>auprevezinigatolurty ac in |
| Copyright O Designed and Developed by Samarth eGov & Cont                                                                                                    | ent by University of Allahabad                                                                                                    |                                                                                                    |

2. First time visitors are advised to click on New Registration button.

|                                                                                                    | University of Allahabad, Prayagraj<br>CUET-UG<br>2025-28 |                     |                                     |                         |     | Sama             | r <b>th</b> eQ |
|----------------------------------------------------------------------------------------------------|----------------------------------------------------------|---------------------|-------------------------------------|-------------------------|-----|------------------|----------------|
| Public Notice Programme Schedule University Website 🔗 FAQ Contac                                                                     | U9                                                       |                     |                                     |                         |     | New Registration | L              |
| nportant Instructions                                                                                                    |                                                          | Student Registra    | ation Form                          |                         |     |                  |                |
| Name and other details entered by the applicant need to be the same as in the Cl                                                     | ass X Board Marksheet                                    | Applicant's CUET    | Application Nu                      | mber *                  |     |                  |                |
| Applicant can log in to the admission portal through their registered email addre                                                    | is, only.                                                | Applicant's C       | UET Applicat                        | ion Number              |     |                  |                |
| Applicant must use his own active email address.<br>The Email address provided by the applicant must be functional and the applicant | t must have access to it throughout the admission        | Applicant's Date of | f Birth( As per C                   | UET Application Form) * |     |                  |                |
| process.                                                                                                    |                                                          | Day                 | ~                                   | Month                   | ~   | Year             | ~              |
| Applicants are encouraged to use latest version of Google Chrome web browser                                                         | for filling the application form.                        | Captcha Verificatio | on (Type the tex                    | t shown in the image)   |     |                  |                |
|                                                                                                    |                                                          | 3463172             |                                     |                         |     |                  |                |
|                                                                                                    |                                                          | * Click on the text | to change                           |                         |     |                  |                |
|                                                                                                    |                                                          |                     |                                     | Regis                   | ter |                  |                |
|                                                                                                    |                                                          |                     |                                     |                         |     |                  |                |
|                                                                                                    |                                                          |                     |                                     |                         |     |                  |                |
|                                                                                                    |                                                          |                     |                                     |                         |     |                  |                |
|                                                                                                    |                                                          |                     |                                     |                         |     |                  |                |
| Quick Links Fol                                                                                                    | ow Us                                                    | <u>e</u>            | Contact Us                          |                         |     |                  |                |
| Home Twit<br>Rublic Notice Univ                                                                                                    | ersity Website <i>&amp;</i>                              | I<br>C              | Pravesh Bhawa<br>Chatham Lines      | n,<br>Campus,           |     |                  |                |
| Programme Information Info                                                                                                    | mation Bulletin Download 🔗                               | L<br>5              | University of Al<br>Prayagraj-21100 | lahabad,<br>02          |     |                  |                |
|                                                                                                    |                                                          |                     | aupravesh@allo                      | duniv.ac.in             |     |                  |                |

3. Fill CUET-2025 Application number and Date of Birth to Register.

|                   | ration Form         |                        |   |      |   |
|-------------------|---------------------|------------------------|---|------|---|
| Applicant's CUET  | F Application Num   | ber *                  |   |      |   |
| Applicant's (     | CUET Applicatio     | n Number               |   |      |   |
| Applicant's Date  | of Birth( As per CU | ET Application Form) * |   |      |   |
| Day               | ~                   | Month                  | ~ | Year | ~ |
|                   |                     |                        |   |      |   |
| 6513421           |                     |                        |   |      |   |
| Click on the text | kt to change        |                        |   |      |   |

4. After login click on View Profile. Fill the information asked and submit the Profile before moving ahead.

| <b>(</b>         |                           |                                            |                                   | U                        | niversity        | of Allahabad, Prayagra<br>CUET-UG<br>2025-26 | i                     |                                                                                                   |   |                  | Samarth eGov |
|------------------|---------------------------|--------------------------------------------|-----------------------------------|--------------------------|------------------|----------------------------------------------|-----------------------|---------------------------------------------------------------------------------------------------|---|------------------|--------------|
| Dashboard        | View Profile              | Select Programme/s                         | Programme Schedul                 | e CUET Score Card        | Payments         | Bank Details                                 |                       |                                                                                                   |   | A+ Quick Links - | A ~          |
|                  |                           |                                            | Universit                         | y Admission Portal : D   | ashboard         |                                              |                       |                                                                                                   |   | Registration     | No:          |
| Welcom           | ne F                      | LA!                                        |                                   |                          |                  |                                              |                       |                                                                                                   |   |                  | View Profile |
| Your prof        | file details have be      | een successfully submittee                 | d and locked. You can no          | w select programme/s aft | er satisfying th | eir minimum eligibility criteria. Ap         | pty Now               |                                                                                                   |   |                  |              |
| Program          | nme Application           | ns                                         |                                   |                          |                  |                                              |                       |                                                                                                   |   |                  |              |
| FORM             | NUMBER                    | PROGRAMM                                   | ме                                |                          | DATE             |                                              | STATUS                | ACTION                                                                                            | • | RECEIPTS         |              |
|                  |                           | Preference-1<br>Course(s) C<br>Programe: B | hoosed:<br>lachelor of Arts(Arts) |                          | 2025-07-         | 16 14:22:29                                  | Application Submitted |                                                                                                   |   | Print Form       |              |
|                  |                           |                                            |                                   |                          |                  |                                              |                       |                                                                                                   |   |                  |              |
| Profile Si       | tatus : Submitted         |                                            | View                              | Profile                  |                  |                                              |                       |                                                                                                   |   |                  |              |
| _                |                           |                                            |                                   |                          |                  |                                              |                       |                                                                                                   |   |                  |              |
| Quic             | k Linke                   |                                            |                                   | Follow                   | ie.              |                                              |                       | Contact Lie                                                                                       |   |                  |              |
| Home             | K LIIIKS                  |                                            |                                   | Twitter &                | 3                |                                              |                       | Pravesh Bhawan,                                                                                   |   |                  |              |
| Public<br>Progra | Notice<br>mme Information |                                            |                                   | University<br>Informatio | Website 🔗        | nload B                                      |                       | Chatham Lines Campus,<br>University of Allahabad,<br>Prayagraj-211002<br>aupravesh@allduniv.ac.in |   |                  |              |
| Copyri           | ght 🖨 Designed a          | nd Developed by Samarth                    | eGov 🔗   Content by U             | iversity of Allahabad    |                  |                                              |                       |                                                                                                   |   |                  |              |

5. Click on Select Programs to choose your desired programme or course. Applicants are encouraged to register for multiple programmes or courses; however, only one selection can be made at a time. To complete the process, pay the required fee for the selected programme. Afterward, the same steps can be repeated to register for additional programmes or courses.

| C C https://alldunivcuet.samarth.edu.in/index.php/course/ | /programme/index                      |                                           |                                                                                                    |            | A 🟠 🕫 🎱 🍕        |
|-----------------------------------------------------------|---------------------------------------|-------------------------------------------|----------------------------------------------------------------------------------------------------|------------|------------------|
| 2                                                         | Unive                                 | rsity of Allahabad,<br>CUET-UG<br>2025-26 | Prayagraj                                                                                                    |            | Samarth eGov     |
| Dashboard View Profile Select Programme/s Pro             | ogramme Schedule CUET Score Card Payr | ments Bank Details                        |                                                                                                    |            | Quick Links - Pf |
| Programme Selection                                       | 2. Personal Details 2. Acade          | emic Details                              | 4. Other Details 5. Uploads                                                                                                    | 6. Preview | 7. Payments      |
| Select the Programme you want to apply                    |                                       |                                           |                                                                                                    |            |                  |
| Programme Level                                           |                                       | F                                         | rogramme *                                                                                                    |            |                  |
| Bachelor (Under-Graduate Programmes)                      |                                       | ~                                         | Select                                                                                                    |            | 0                |
|                                                           |                                       |                                           | Select<br>Bachelor of Derforming Arts/Performing Arts)<br>Bachelor of Commerce(Commerce)<br>Bachelor of Science(Maths Group)<br>Bachelor of Arts(Media Studies)<br>B A.L.L.B. (Hons) |            |                  |
| ← Back to Home                                            |                                       |                                           | Bachelor of Vocation(Food Processing & Technology)<br>Bachelor of Vocation(Media Production)<br>Bachelor of Vocation(Software Development)                                           |            |                  |
|                                                           |                                       |                                           | Bachelor of Fine Arts(Fine Arts)<br>Bachelor of Science(Bio Group)<br>Bachelor of Computer Applications(Computer Applica<br>Bachelor of Vocation(Media Studies)                      | tions)     |                  |
|                                                           |                                       |                                           |                                                                                                    |            |                  |

6. Click on Pay Now button to deposit the registration fee.

|           |              |                    |                    | ι               | Iniversity | of Allahabad<br>CUET-UG<br>2025-26 | , Prayagraj                    |                | (             | Samarth eGov |
|-----------|--------------|--------------------|--------------------|-----------------|------------|------------------------------------|--------------------------------|----------------|---------------|--------------|
| Dashboard | View Profile | Select Programme/s | Programme Schedule | CUET Score Card | Payments   | Bank Details                       |                                | ∧• <b>A</b> ≜+ | Quick Links 👻 | <b></b> -    |
|           |              |                    | Name               |                 |            |                                    |                                |                |               |              |
|           |              |                    | Gender             |                 |            |                                    | Male                           |                |               |              |
|           |              |                    | Categor            | y               |            |                                    | General                        |                |               |              |
|           |              |                    | PwD Categ          | ory             |            |                                    | Not Applicable                 |                |               |              |
|           |              |                    | Programm           | ne              |            |                                    | Bachelor of Commerce(Commerce) |                |               |              |
|           |              |                    | Amount To b        | e Paid          |            |                                    | 300                            |                |               |              |
|           |              |                    |                    | Hom             | e Page     |                                    | Pay Now                        |                |               |              |
|           |              |                    |                    |                 |            |                                    |                                |                |               |              |
|           |              |                    |                    |                 |            |                                    |                                |                |               |              |
|           |              |                    |                    |                 |            |                                    |                                |                |               |              |
|           |              |                    |                    |                 |            |                                    |                                |                |               |              |
|           |              |                    |                    |                 |            |                                    |                                |                |               |              |
|           |              |                    |                    |                 |            |                                    |                                |                |               |              |
|           |              |                    |                    |                 |            |                                    |                                |                |               |              |
|           |              |                    |                    |                 |            |                                    |                                |                |               |              |

7. After successfully depositing the fee, click on the Dashboard to download the fee receipt.

| C C https       | s://alldunivcuet. | .samarth.edu.in/index.php                  | /app/dashboard                     |                         |                  |                                              |                       |        | A* 🟠).           | ¢ 🥶        |
|-----------------|-------------------|--------------------------------------------|------------------------------------|-------------------------|------------------|----------------------------------------------|-----------------------|--------|------------------|------------|
| -               |                   |                                            |                                    | U                       | Iniversity       | of Allahabad, Prayagra<br>CUET-UG<br>2025-26 | j                     |        | Sam              | arth eGov  |
| Dashboard Vi    | View Profile      | Select Programme/s                         | Programme Schedule                 | CUET Score Card         | Payments         | Bank Details                                 |                       | A- A   | A+ Quick Links • | <u> </u>   |
|                 |                   |                                            |                                    |                         |                  | University Admission P                       | ortal : Dashboard     |        | Registration No: |            |
| Welcome PR      | RINCE SHUK        | la                                         |                                    |                         |                  |                                              |                       |        | Vie              | ew Profile |
| Your profile de | e Application     | In successfully submitter                  | d and locked. You can now s        | select programme/s afte | er satisfying th | ieir minimum eligibility criteria. Ap        | apiy Now              |        |                  |            |
| FORM NUME       | ABER              | PROGRAM                                    | AME                                |                         | DATE             |                                              | STATUS                | ACTION | RECEIPTS         |            |
| UOA2500021      | 2019              | Professioner 1<br>Course(s) C<br>Programe: | Choosed:<br>Bachelor of Arts(Arts) |                         | 2025-07-         | % 14:22:29                                   | Application Submitted |        | Print Form       |            |
| Profile Status  | I: Submitted      |                                            | View Pro                           | ofile                   |                  |                                              |                       |        |                  |            |